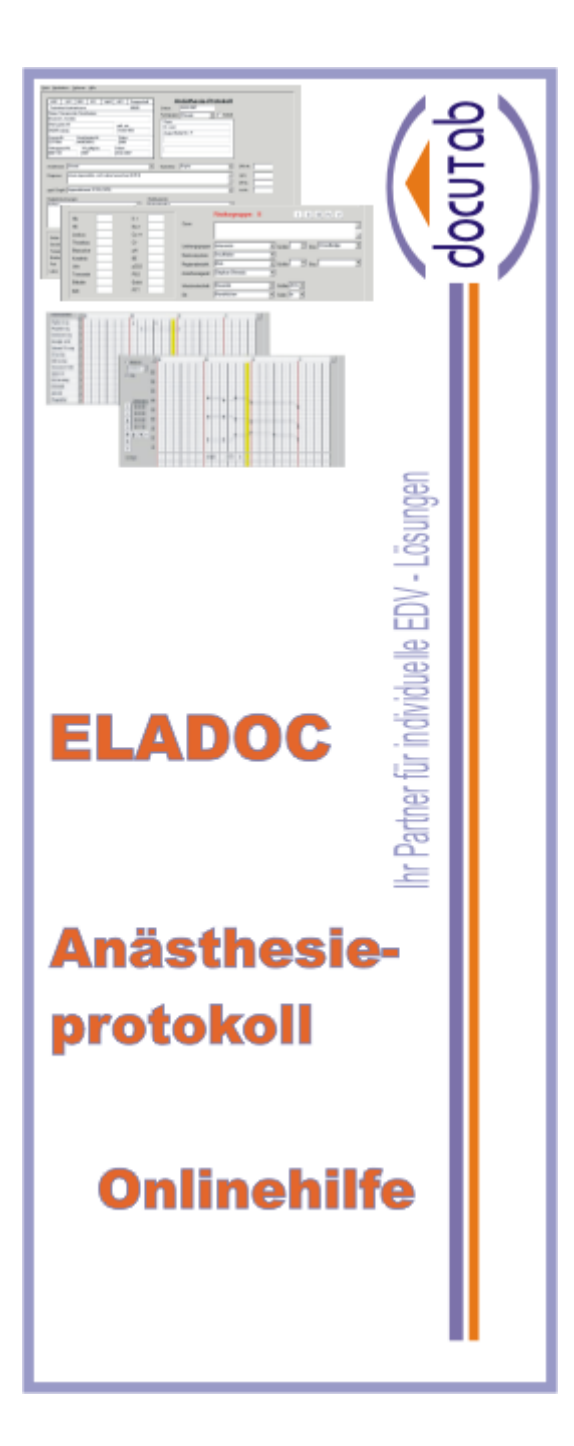

# **Eladoc-Kurzanleitung**

© 2009 Docutab

# Eladoc-Kurzanleitung

#### © 2009 Docutab

Alle Rechte vorbehalten. Kein Teil dieser Dokumentation darf ohne schriftliches Einverständnis des Herausgebers in irgendeiner Form oder mit irgendwelchen Mitteln kopiert oder in irgendeine Sprache übersetzt oder Dritten zugänglich gemacht werden.

#### Warenzeichen

Namen die in diesem Dokument vorkommen, sind Warenzeichen oder eingetragene Warenzeichen der jeweiligen Hersteller und Vertreiber.

#### Haftungsausschluß

Die Inhalte dieses Handbuches wurden mit größtmöglicher Sorgfalt erstellt. Der Verleger und der Autor übernehmen jedoch keine Gewähr für die Richtigkeit, Vollständigkeit und Aktualität der bereitgestellten Inhalte.

# **Gliederung des Dokuments**

# Part I Bildschirmaufbau

| Menüleiste                        | . 8 |
|-----------------------------------|-----|
| Menü Datei                        | 8   |
| Menü Grunddaten                   | 9   |
| Auswahldialog Diagnosen           | 9   |
| Auswahldialog OPS 301             | 10  |
| Auswahldialog Begleiterkrankungen | 10  |
| Menü Optionen                     | 11  |
| Einstellungen                     | 11  |
| Bild Einstellungen                | 12  |
| Datenbanksystem zur Auswertung    | 13  |
| Menü Hilfe                        | 13  |
| Aufteilung Patientendaten oben    | 14  |
| Aufteilung Patientendaten unten   | 14  |
| Bild Narkoseverlauf               | 15  |
| Bild Aufwachraum                  | 15  |

# Part II Anwendung

| 1 | 1 |
|---|---|
|   |   |

8

| 1 | Erfassung von Basisdaten       | . 17 |
|---|--------------------------------|------|
|   | Diagnosen erfassen             | 18   |
|   | gepl. Eingriffe erfassen       | 19   |
|   | Begleiterkrankung/ Medikamente | 20   |
|   | Bild Auswahl Medikamente       | 21   |
|   | Befundblock                    | 22   |
| 2 | Protokoll erstellen            | . 23 |
|   | Patientendaten                 | 23   |
|   | Operateur                      | 24   |
|   | Diagnosen auswählen            | 24   |
|   | gepl. Eingriff auswählen       | 25   |
|   | Begleiterkrankung auswählen    | 25   |
|   | Medikamente auswählen          | 25   |
|   | Labor und Befunddaten          | 26   |
|   | Risikogruppe                   | 26   |
|   | Anästhesietechnik              | 27   |
|   | Anästhesieverlauf              | 28   |
|   | Anästhesiemittel               | 28   |
|   | Überwachungswerte              | 29   |
|   | Anmerkungen                    | 30   |
|   | Aufwachraum                    | 30   |
|   | Entlassung des Patienten       | 31   |
|   | Protokoll speichern            | 31   |
|   | Protokoll drucken              | 31   |

4

1

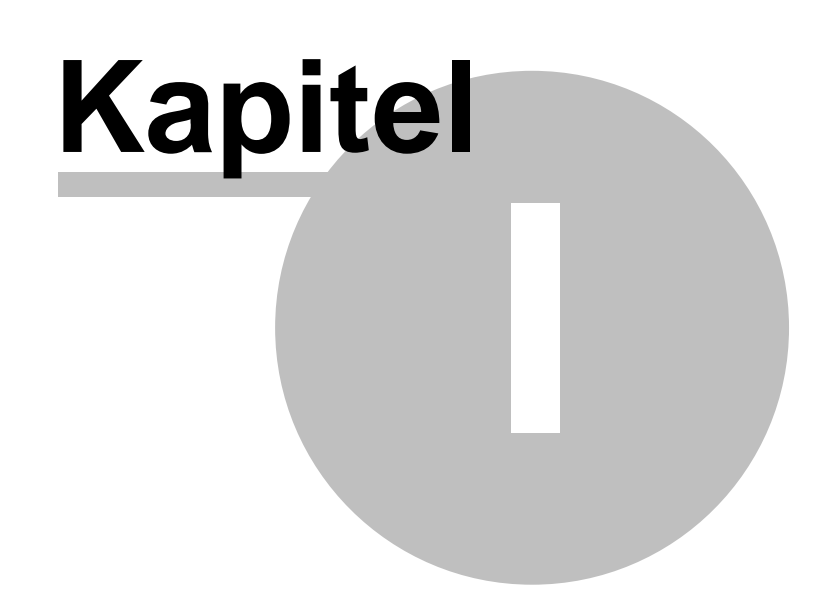

# 1 Bildschirmaufbau

8

Am oberen Bildschirmrand befindet als Bedienungselement, im Windows-Typischem Aufbau, die <u>Menüleiste</u>, es beinhaltet alle Elemente zur Steuerung des Protokolls.

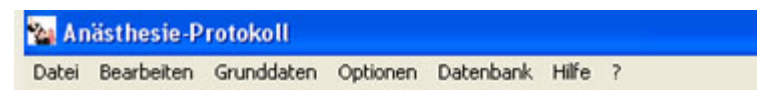

siehe Elemente der Menüleiste

Die Oberfläche ist in 3 Bereiche gegliedert, in <u>Patientendaten</u>, <u>Narkoseverlauf</u> und <u>Aufwachraum</u>.

# 1.1 Menüleiste

Menü Datei Menü Grunddaten Menü Optionen Datenbanksystem zur Auswertung Menü Hilfe

## 1.1.1 Menü Datei

| Menü<br>Datei | Neu                | löscht das Protokoll                                                                                                    |
|---------------|--------------------|----------------------------------------------------------------------------------------------------|
|               | Öffnen             | Öffnen eines Protokolls                                                                                                    |
|               | Öffnen Backup      | Zur Sicherheit wird in Abständen von 2 Minuten eine<br>automatische Speicherung des Protokolls in einer<br>temporären Datei realisiert.<br>Ein vorher gesichertes Protokoll kann hierüber aufgerufen<br>werden.               |
|               | Speichern          | Speichern des Protokolls<br>siehe auch: <u>nähere Beschreibung</u>                                                                                                    |
|               | Speichern<br>unter | Das Speichern unter-Dialogfenster wird angezeigt. Wählen<br>Sie einen Speicherort für das Protokoll.<br>Der Dateiname besteht aus der Patientennummer bzw. dem<br>Patientennamen, der mit einer Zählvariablen kombiniert ist. |
|               | Druckvorschau      | zeigt eine Druckvorschau des aktuellen Protokolls an                                                                                                    |

| Drucken | Windows typischer Druckdialog wird geöffnet |
|---------|---------------------------------------------|
| Beenden | schließt das Programm                       |

## 1.1.2 Menü Grunddaten

Auswahldialog Diagnosen Auswahldialog OPS 301 Auswahldialog Begleiterkrankungen

#### 1.1.2.1 Auswahldialog Diagnosen

| Suchen                                                                                                    | Neuer Text Alter Text Code ok                                                                                                    |
|----------------------------------------------------------------------------------------------------|----------------------------------------------------------------------------------------------------|
| emplette Liste:  A00A09 Infektiöse Damkrankheiten A05A19 Tuberkulose A00A28 Bestimmte bakterielle Zoonosen A30A43 Sontige bakterielle Zoonosen A30A43 Sontige bakterielle Kankheiten A50A54 Infektionen, die vorwiegend duch Geschlechtsverkehr i A50A54 Infektionen, die vorwiegend duch Geschlechtsverkehr i A70A74 Sontige Krankheiten duch Chlanydien A70A73 Sontige Krankheiten duch Chlanydien A30A93 Vusuinfektionen des Zerkfalnervensystems A30A93 Vusuinfektionen die Zerkfalnervensystems A30A93 Vusuinfektionen die duch Haut- und Schleimhautläsion B15B19 Vususheabtis | Eigene Liste:<br>Angeboerne Deformitiët der Fuße, nicht näher bezeichnet. (Q65.9)<br>Aathma<br>Bouchard-Khoten (mit Arthropathie) (M15.2)<br>dekomp Herznsuft.<br>Diabetes mel.<br>Diabetes mel.<br>Diabetes mel.<br>Diagoeta (A65.5)<br>keine<br>Letzter HI < 6 Mon.<br>natiotilient<br>Partialinzulf.<br>Polytnama<br>Restitiktion<br>Schock. |

In diesem Dialog könnnen Sie die Diagnosen auswählen, die zur eigenen Liste hinzugefügt werden sollen. Diese Einträge werden im Anästhesieprotokoll in der Auswahlbox "*Diagnose*" angezeigt.

| Diagnose:       |                                                             | 5 |
|-----------------|-------------------------------------------------------------|---|
|                 | Bösartige Neubildung d. Nierenbeckens {C65}                 | Ŷ |
|                 | Bubonenpest {A20.0}                                         | L |
|                 | Granuloma venereum (inguinale) (A58)                        | L |
| aepl. Einariff: | Infektionen durch Chlamydia psittaci (A70)                  | L |
| 2-12            | Lymphogranuloma inguinale (venereum) durch Chlamydien (A55) | L |
| Poglaitarkrank  | Masern, kompliziert durch Enzephalitis (G05.1*) {B05.0+}    | L |
| Degleiterkiank  | Nasopharyngeale Myiasis {B87.3}                             | J |

In der ausführlichen Anleitung ist die Bearbeitung der eigenen Liste näher beschrieben.

#### 1.1.2.2 Auswahldialog OPS 301

| Auswahldialog OPS         |                                                                                                    |
|---------------------------|----------------------------------------------------------------------------------------------------|
| Suchen suchen             | Klatext OPS AnNt OPNt LldNt                                                                                                    |
| Gesamiliste OPS 301-Code: | Eigene Liste:<br>Nerven Ann<br>Nerven Hand<br>Nerven Leiste und Beckerboden<br>Reduktionsplastik<br>Revision einer Tympanoplastik |
| Übersicht                 | OK Abbrechen                                                                                                    |

In diesem Dialog könnnen Sie den Eintrag auswählen, der zur eigenen Liste hinzugefügt werden sollen. Diese Begriffe werden im Anästhesieprotokoll in der Auswahlbox "*gepl. Eingriff*" angezeigt.

| gepl. Eingriff: | Ektomie der Mm. tarsales inferior et superior (nach Müller) | Z  |
|-----------------|-------------------------------------------------------------|----|
| Bealeiterkrank  | Ektomie der Mm. tarsales inferior et superior (nach Müller) | 10 |
|                 | Nerven Arm                                                  |    |
|                 | Nerven Hand                                                 |    |
|                 | Nerven Leiste und Beckenhoden                               |    |
|                 | Beduktionsplastik                                           |    |
|                 | Paulisian ainar Tumpananlastik                              |    |
| 1               | nevision einer i ympanopiasuk                               | I  |

In der ausführlichen Anleitung ist die Bearbeitung der eigenen Liste näher beschrieben.

#### 1.1.2.3 Auswahldialog Begleiterkrankungen

| Auswahldialog _ Diagnosen                                                                                                    |                                                                                                    |
|----------------------------------------------------------------------------------------------------|----------------------------------------------------------------------------------------------------|
| Suchen                                                                                                    | Never Text Alter Text Code ok                                                                                                    |
| Komplette Liste:<br>A00.409 Infektiöse Damkrankheiten<br>A15A19 Tuberkulose<br>A20.428 Bestimmte bakterielle Zoonosen<br>A30.449 Sontäge bakterielle Kaarkheiten<br>A450.464 Infektionen, die vorwiegend durch Geschlechtsverkehr i<br>A65489 Sontäge Spirochälenkranikheiten<br>A70.474 Sontäge Spirochälenkranikheiten<br>A70.474 Sontäge Krankheiten durch Chlamydien<br>A70.473 Sontäge Spirochälenkranikheiten<br>A475.479 Rickettniosen<br>A80.489 Visusirfektionen des Zentralnervensystems<br>A90.489 Durch Arthropoden übertsagene Viruskrankheiten und vi<br>B00.609 Visusirfektionen, die durch Haut- und Schleimhaufläsion<br>B15.819 Visusheaditis | Eigene Liste: Angeborene Deformität der Fuße, nicht näher bezeichnet. (Q65.3) Asthma Bouchard-Knoten (mit Anthropatrie) (M15.2) dekomp Hersinsuft. Diabtes mell. Diabtes mell. Diagtes dogradpf Gangosa (A66.5) keine Letzer HI < 6 Mon. narkottieft Partisfensuft. Polytrauma Restiktion Schock. |
| Übersicht                                                                                                    | OK Abbrechen                                                                                                    |

In diesem Dialog könnnen Sie die Diagnosen auswählen, die zur eigenen Liste hinzugefügt werden sollen. Diese Einträge werden im Anästhesieprotokoll in der Auswahlbox "*Begleiterkrankungen*" angezeigt.

|                                                  | 1          |
|--------------------------------------------------|------------|
| Angeborene Deformität der Füße, nicht näher beze | ichnet {Q  |
| Bösartiges Melanom der Haut, nicht näher bezeich | net {C43.9 |
| Bouchard-Knoten (mit Arthropathie) (M15.2)       |            |
| Gangosa (A66.5)                                  |            |
| Polvarthrose, nicht näher bezeichnet {M15.9}     |            |

In der ausführlichen Anleitung ist die Bearbeitung der eigenen Liste näher beschrieben.

## 1.1.3 Menü Optionen

| Menü<br>Optionen | Praxisprogramm | das Fenster für die Grundeinstellungen wird geöffnet siehe auch: <u>Menü Grundeinstellungen</u> |
|------------------|----------------|-------------------------------------------------------------------------------------------------|
|                  | Monitor        | das Fenster für die Monitoreinstellungen wird geöffnet                                          |

#### 1.1.4 Einstellungen

Das elektronische Anästhesieprotokoll kann mit einer Praxissoftware über die GDT-2.10.-Schnittstelle zusammenarbeiten. Die Einstellungen der Pfade und Dateinamen für die Export- und Importdateien müssen mit den Einstellungen im System ELADOC unter "**Optionen**" übereinstimmen. Für den Export aus dem Praxisprogramm wird die GDT-Satzart 6302 und für den Import die Satzart 6310 verwendet.

Der Start des Anästhesieprotokolls erfolgt durch Auslösung der GDT-2.10.-Schnittstelle des Praxisprogramms. Beim Schließen des Anästhesieprotokolls wird die GDT-Datei für den Datenimport in das Praxisprogramm geschrieben.

In den Grundeinstellungen werden die Verbindung zu dem Praxisprogramm und die Ablage der Protokolldateien eingestellt.

Das Auswahlfenster der <u>Grundeinstellungen</u> öffnet sich, wenn in der Menüleiste mit der linken Maustaste auf "**Optionen**" geklickt wird.

| Praxisprogramm | Turbomed Windows | Durch Klick auf das Pfeilsymbol wird eine<br>Auswahlliste geöffnet, aus der Sie Ihr<br>Praxisprogramm auswählen können. Sollte<br>das elektronische Anästhesieprotokoll<br>ohne Anbindung an ein Praxisprogramm<br>genutzt werden, wählen Sie " <b>ohne</b><br><b>Praxisprogramm</b> " aus. |
|----------------|------------------|----------------------------------------------------------------------------------------------------|
|----------------|------------------|----------------------------------------------------------------------------------------------------|

Über den Button mit den 3 Punkten wird die Eingabe erleichtert. Der Windows Dialog zur Auswahl der Dateien und Pfade geöffnet.

Die Einträge für "Temporärer Ordner" und "Protokoll speichern in" müssen belegt sein, da es sonst zu Störungen bei der Nutzung des Anästhesieprotokolls

#### kommt.

Wenn Sie alle Einstellungen vorgenommen haben, klicken Sie auf "Übernehmen" und anschliessend auf "OK".

# 1.1.5 Bild Einstellungen

| Pravisor                                   | Auswahl Praxisprogramm                                                                                                    |
|--------------------------------------------|----------------------------------------------------------------------------------------------------|
| Praxisprogramm-Daten                       | GDT-Datei die aus dem Praxisprogramm<br>ins Eladoc importiert wird                                                                                                    |
| GDT-Import aus<br>GDT-Export nach          | C:\TurboMed\BDT\Export\pat.gdt C:\TurboMed\BDT\Import\prot.gdt Der Windows Dialog 2dr Auswahl der Dateien und Pfade geöffnet.                                                                                                    |
| Temorärer Ordner<br>Protokoll speichern in | GDT-Datei die aus Eladoc ins<br>Praxisprogramm exportiert wird<br>d:\Projekte\Anaesth\Temp<br>d:\Projekte\Anaesth\Temp |
| Dialog wird ge                             | Übernehmen       Abbrechen         Einstellungen werden       Einstellungen werden nicht.         übernommen       Einstellungen werden nicht.         schlossen       Übernommen.         Dialog wird geschlossen                                                                                                    |

Die Einstellungen der Pfade und Dateinamen für die Export - und Importdateien müssen mit den Einstellungen im System ELADOC unter **"Optionen**" übereinstimmen.

# 1.1.6 Datenbanksystem zur Auswertung

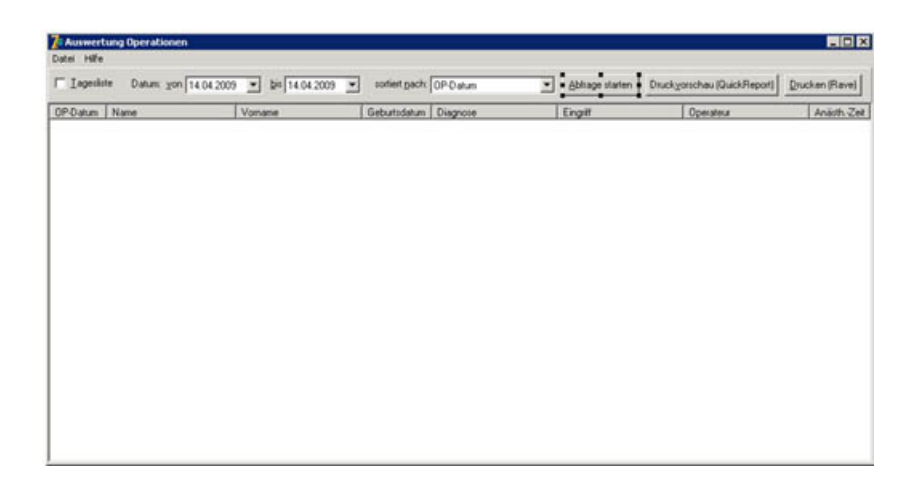

Das Datenbanksystem zur Auswertung der Anästhesieprotokolle wird geöffnet. Dieses Modul ist in der Basisversion nicht integriert.

# 1.1.7 Menü Hilfe

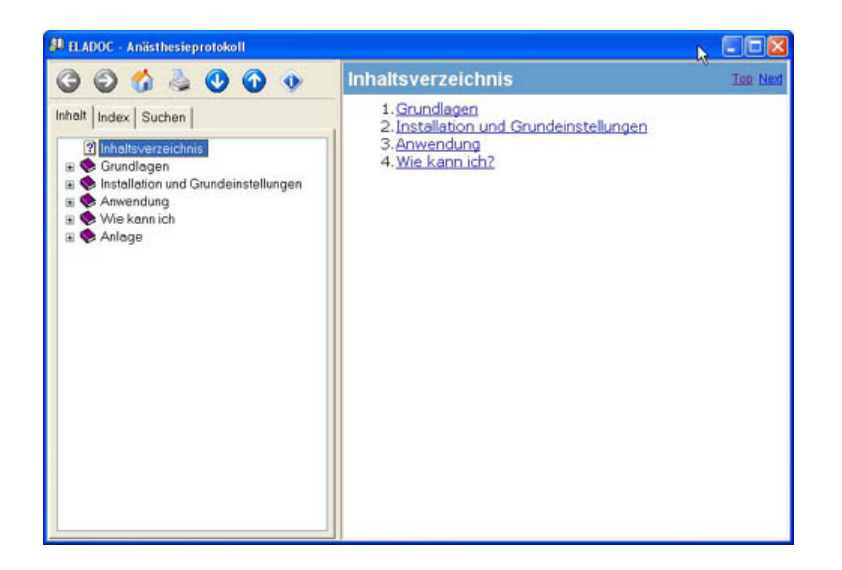

Die Online-Hilfe wird geöffnet.

# 1.1.8 Aufteilung Patientendaten oben

| ADK LKK EXX IXX VdHK AEV Knappischeit<br>Name, Vomane des Verlicheiten<br>geb. an<br>Kassen Nr. Verlicheiten Nr. Status | Anästhesie-Protokoll<br>Deaux: Scillebood<br>Fachgeoco Churgie T Norfal | Zeitraster<br>C 5 Minuten<br>(* 1 Minute<br>Monitor | stell<br>Rast<br>oder                                            | t im Nar<br>erabsta<br><sup>-</sup> in 5 Mi                   | rkoseverlauf den<br>nd ein, 1 Minute<br>nuten (standard)                                                                            |
|----------------------------------------------------------------------------------------------------|-------------------------------------------------------------------------|-----------------------------------------------------|------------------------------------------------------------------|---------------------------------------------------------------|----------------------------------------------------------------------------------------------------|
| Venageard Nr. VK galag bis Datum                                                                                        | Angaben zum Oper                                                        | Hi<br>Li:<br>ateur Do<br>Ül                         | er werden<br>ste angezei<br>Menüpunk<br>er ausgewä<br>perwachung | die Mon<br>gt, die i<br>kt " <b>Mon</b><br>hlte Mon<br>sdaten | itore in einer<br>m Menü " <b>Optionen"</b><br>itor" eingetragen wurden.<br>nitor überträgt dann die<br>an das Anästhesieprotokoll. |
| Anästhesist                                                                                                    |                                                                         | D<br>Bi                                             | ie Monitor<br>asisversio                                         | anbind<br>n entha                                             | ung ist nicht in der<br>ilten.                                                                                                    |
| Diagnose: Angeborene Deformitiet der Füße, nicht näh                                                                    | er bezeichnet (Q66.9G)                                                  |                                                     | (* G<br>(* Zn<br>(* V. a.<br>(* Aus                              | Uld.Nr.                                                       | – Angaben zum OPS                                                                                                    |
| Vollstandig retinietter oder verlagerter (mpal<br>Begleiterkrankungen:                                                  | Medikamente:                                                            | •                                                   | C re<br>C li<br>C bds                                            | AnNt.                                                         | -                                                                                                    |
| Angaben zur Diagn                                                                                                    | ose, gepl. Eingriff,                                                    | 8                                                   | Zusätze z<br>(Gesicher<br>Verdacht<br>und Seite                  | t, Zusta<br>auf, Aus<br>nangab                                | nose<br>Ind nach,<br>sschluß von),<br>e                                                                                             |

Aufteilung Patientendaten unten

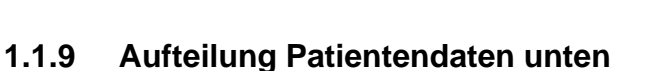

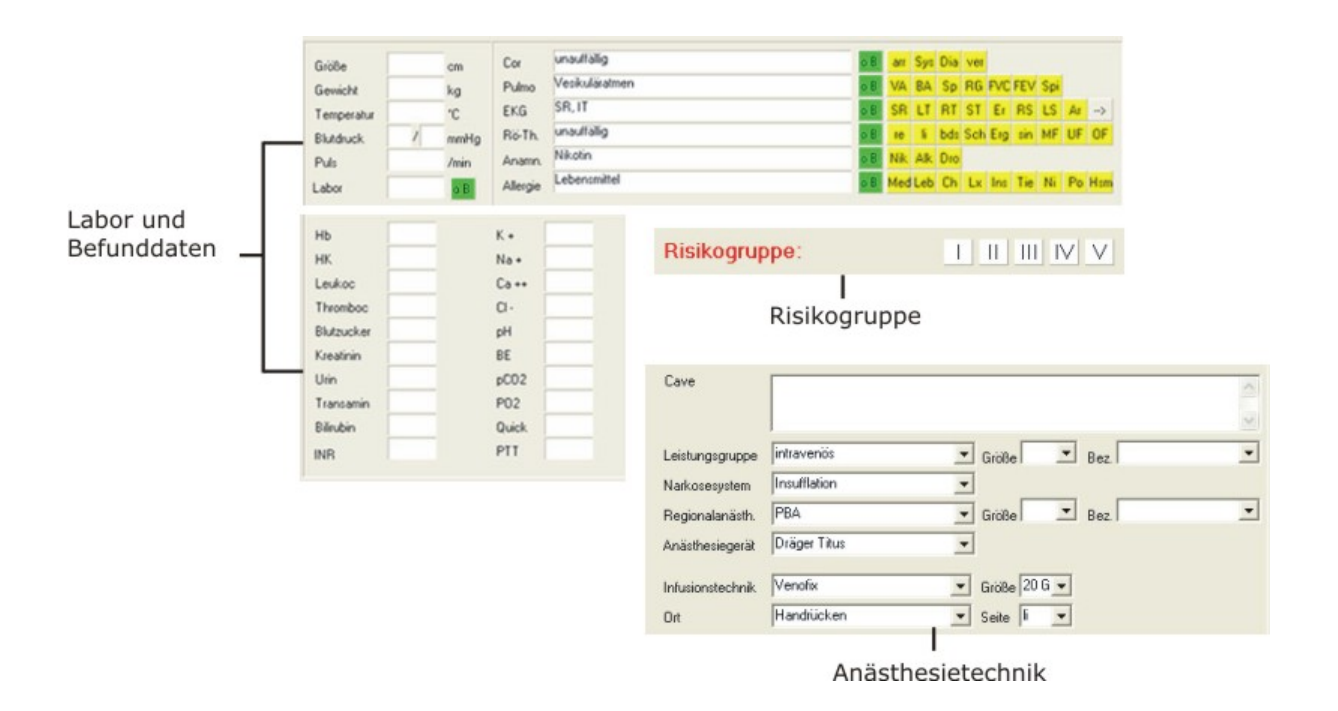

# 1.1.10 Bild Narkoseverlauf

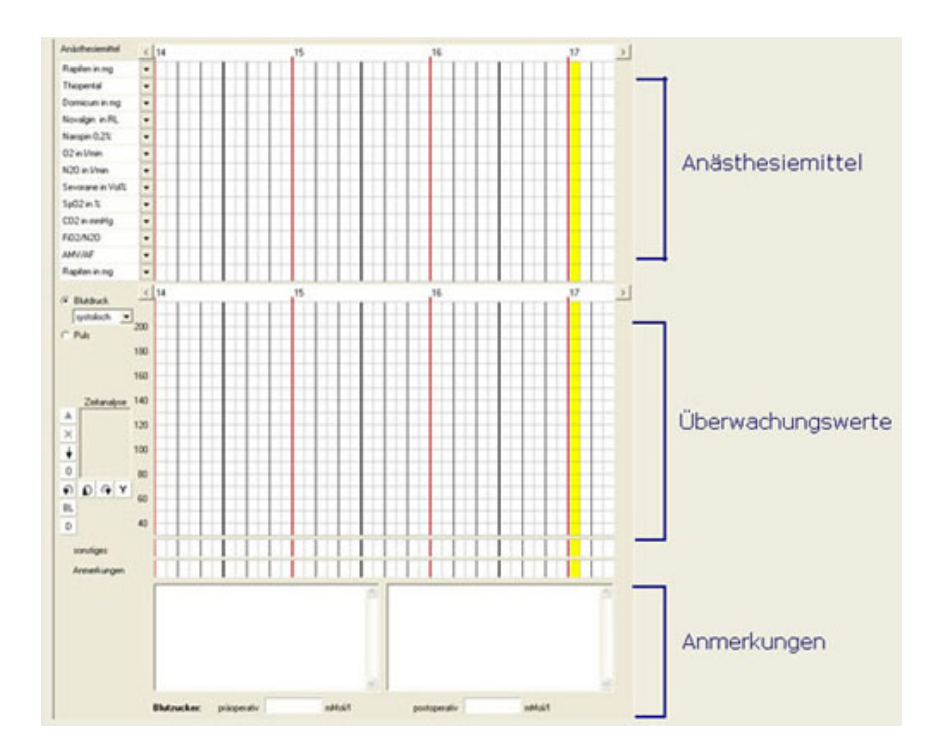

# 1.1.11 Bild Aufwachraum

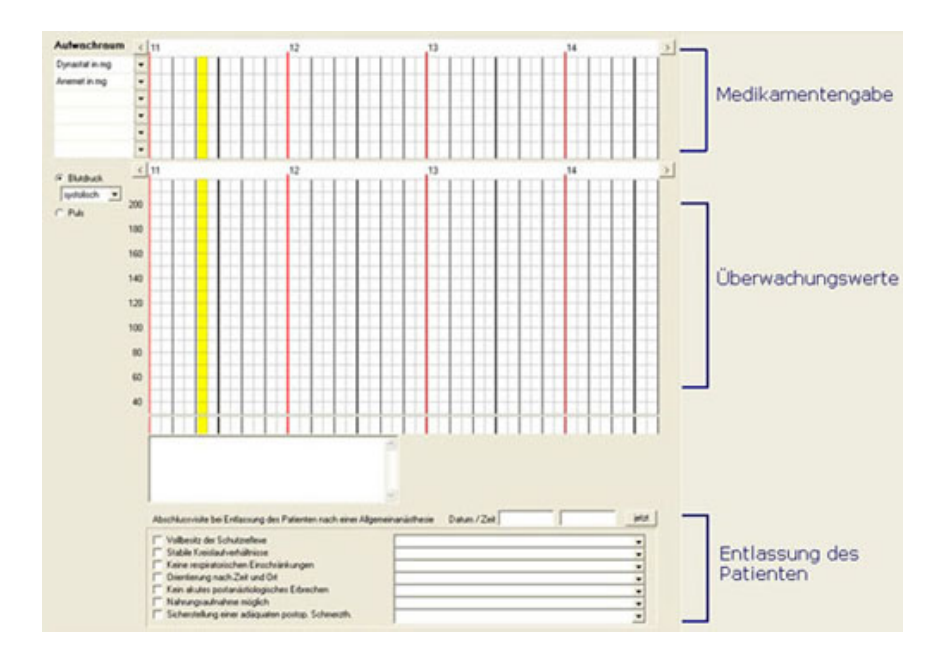

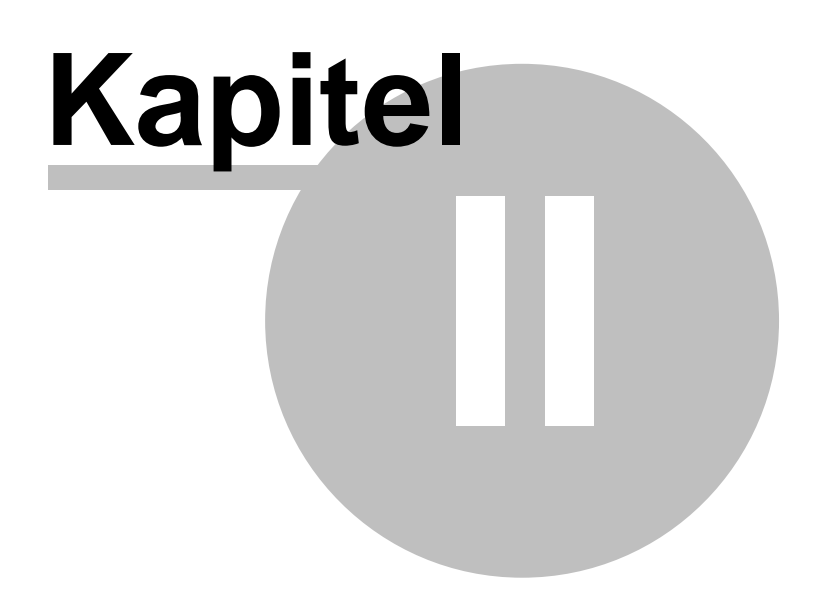

# 2 Anwendung

1. Erfassung von Basisdaten 2. Protokoll erstellen

# 2.1 Erfassung von Basisdaten

Das elektronische Anästhesieprotokoll beinhaltet schon eine Vielzahl an Basisdaten. Diese können Sie Ihren individuellen Erfordernissen anpassen. Diese Basisdaten sind in den Auswahlboxen.

| Medimorph      | Ā  |
|----------------|----|
| Cirrus         | hà |
| Dräger Titus   | 10 |
| Medimorph      |    |
| Sinus          |    |
| Stephan Ohmeda |    |
| Sulla 808      |    |

Die Auswahlliste kann auch durch einen Klick mit der linken Maustaste auf das Pfeilsymbol, oder über ein Doppelklick in das Eingabefeld geöffnet werden.

Mit der Maus können Sie nun den gewünschten Eintrag auswählen.

Durch einen Doppelklick mit der linken Maustaste auf die Auswahlbox öffnet sich ein Dialog zum Editieren der Einträge.

| Dräger Titus                                                                | Hinzufügen |
|-----------------------------------------------------------------------------|------------|
| Cirrus<br>Dräger Titus<br>Medimorph<br>Sinus<br>Stephan Ohmeda<br>Sulla 808 | _          |
|                                                                             |            |

Die Liste der Einträge wird automatisch alphabetisch sortiert. Das Programm verhindert doppelte Einträge.

Sollen neue Begriffe hinzugefügt werden, geben Sie diese in die oberste Eingabezeile ein

und Klicken anschließend auf den Button "Hinzufügen".

Sollen Begriffe gelöscht werden, klicken Sie mit der linken Maustaste den entsprechenden Begriff in der Liste an und klicken anschließend auf den Button " Löschen".

siehe auch: <u>Erfassung von Diagnosen</u>, <u>Erfassung von gepl. Eingriffen</u>, <u>Erfassung von Begleiterkrankungen/ Medikamenten</u> und <u>Erfassung von Befunddaten</u>

#### 2.1.1 Diagnosen erfassen

Der Listeneintrag, der als Standardeintrag in der Auswahlbox angezeigt werden soll muss vor dem Schließen des Dialoges in der Editierzeile stehen. Das erreichen Sie, in dem Sie den gewünschten Begriff in der Liste anklicken.

Beenden Sie den Dialog mit einem Klick auf den Button "OK".

Die Erfassung von Basisdaten für Diagnosen erfolgt durch einen Doppelklick im Feld " Diagnose".

Es öffnet sich das Dialogfeld zur Erfassung und zur Eintragung der entsprechenden Daten.

| rfassung der Einträge                                                                                                    | X          |
|----------------------------------------------------------------------------------------------------|------------|
| Bösartige Neubildung d. Nierenbeckens (C65)<br>Bubonenpest (A20.0)<br>Granuloma venereum (inguinale) (A58)<br>Infektionen durch Chlamydia psiktaci (A70)<br>Lymphogranuloma inguinale (venereum) durch Chlamydien (A55)<br>Masern, kompliziett durch Enzephalitis (G05.1*) (B05.0*)<br>Nasopharyngeale Myiasis (B87.3) | Hinzufügen |
| OK Abbrechen                                                                                                    | Löschen    |

Neue Informationen tragen Sie in das Eingabefeld oberhalb der Liste ein und klicken anschließend auf den Button "**Hinzufügen**". Sollen Informationen aus der Liste gelöscht werden, markieren Sie den entsprechenden Eintrag in der Liste durch Klick mit der linken Maustaste und klicken Sie anschließend auf den Button "**Löschen**".

| Bestäti | igung 🛛 🕅                                                                  |
|---------|----------------------------------------------------------------------------|
| 2       | Wollen Sie "Bösartige Neubildung d. Nierenbeckens {C65}" wirklich löschen? |
|         | la Nein                                                                    |

Dann wird ein Bestätigungsfenster angezeigt, dann klicken Sie auf "**Ja**", der Eintrag wird gelöscht, bei "**Nein**" wird der Eintrag nicht gelöscht.

Bei "**Abbrechen**" und bei Klicken auf das Symbol erfolgt keine Aktualisierung. Danach wird das Dialogfeld geschlossen.

## 2.1.2 gepl. Eingriffe erfassen

Der Listeneintrag, der als Standardeintrag in der Auswahlbox angezeigt werden soll muss vor dem Schließen des Dialoges in der Editierzeile stehen. Das erreichen Sie, in dem Sie den gewünschten Begriff in der Liste anklicken.

Beenden Sie den Dialog mit einem Klick auf den Button "**OK**".

Die Erfassung von Basisdaten für gepl. Eingriffe (OPS) erfolgt durch einen Doppelklick im Feld *"gepl. Eingriff*". Es öffnet sich das Dialogfeld zur Erfassung und zur Eintragung der entsprechenden Daten.

| fassung der Einträge                                                                                                    | (nach Müller)                                              |
|----------------------------------------------------------------------------------------------------|------------------------------------------------------------|
| Nerven Hand                                                                                                    | Hinzufügen                                                 |
| Ektomie der Mm. tarsales inferior et superior (nach Müller)<br>Nerven Am<br>Nerven Hand<br>Nerven Leiste und Beckenboden<br>Reduktionsplastik<br>Revision einer Tympanoplastik | LfdNr.<br> <br>OPS-Nr.<br> <br>OP-Nummer<br> <br>An-Nummer |
| 0K Abbrechen                                                                                                    | Löschen                                                    |

Neue Informationen tragen Sie in das Eingabefeld oberhalb der Liste ein und klicken anschließend auf den Button "**Hinzufügen**". Sollen Informationen aus der Liste gelöscht werden, markieren Sie den entsprechenden Eintrag in der Liste durch Klick mit der linken Maustaste und klicken Sie anschließend auf den Button "**Löschen**".

| Bestäti | gung 🛛 🔀                                  |
|---------|-------------------------------------------|
| ?       | Wollen Sie "Nerven Arm" wirklich löschen? |
|         | <u>]a</u> <u>N</u> ein                    |

Dann wird ein Bestätigungsfenster angezeigt, dann klicken Sie auf "**Ja**", der Eintrag wird gelöscht, bei "**Nein**" wird der Eintrag nicht gelöscht.

In diesem Dialogfeld kann auch die Lfd.-Nr., OPS-Nr., OP-Nummer, An-Nummer eingetragen werden. Mit Klick auf "**Hinzufügen**" werden die Einträge den entsprechenden Feldern (OPS, An-Nr., OP-Nr., Lfd.-Nr.) auf dem Anästhesieprotokoll zugeordnet.

Bei "**Abbrechen**" und bei Klicken auf das Symbol erfolgt keine Aktualisierung. Danach wird das Dialogfeld geschlossen.

#### 2.1.3 Begleiterkrankung/ Medikamente

Der Listeneintrag, der als Standardeintrag in der Auswahlbox angezeigt werden soll muss vor dem Schließen des Dialoges in der Editierzeile stehen. Das erreichen Sie, in dem Sie den gewünschten Begriff in der Liste anklicken.

Beenden Sie den Dialog mit einem Klick auf den Button "OK".

Die Erfassung von Basisdaten für Begleiterkrankungen und Medikamente erfolgt durch einen Doppelklick im Feld *"Begleiterkrankungen"* bzw. *"Medikamente"*. Es öffnet sich das Dialogfeld zur Erfassung und zur Eintragung der entsprechenden Daten.

|                                                                                                    | Hinzufügen |
|----------------------------------------------------------------------------------------------------|------------|
| Angeborene Deformität der Füße, nicht näher bezeichnet (Q<br>Bösartiges Melanom der Haut, nicht näher bezeichnet (C43.<br>Bouchard-Knoten (mit Arthropathie) {M15.2}<br>Diabetes mellitus in Verbindung mit Fehl- oder Mangelernähru-<br>Fleckfieber durch Rickettsia tsutsugamushi [Rickettsia orient-<br>Gangosa (A66.5)<br>Polyarthrose, nicht näher bezeichnet (M15.9) |            |
|                                                                                                    |            |

Neue Informationen tragen Sie in das Eingabefeld oberhalb der Liste ein und klicken anschließend auf den Button "**Hinzufügen**". Sollen Informationen aus der Liste gelöscht werden, markieren Sie den entsprechenden Eintrag in der Liste durch Klick mit der linken Maustaste und klicken Sie anschließend auf den Button "**Löschen**".

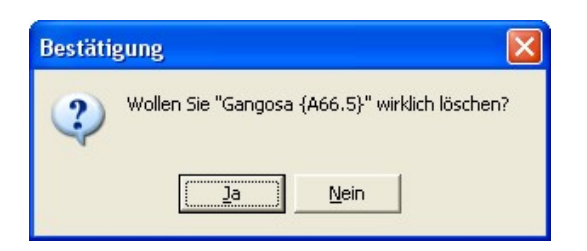

Dann wird ein Bestätigungsfenster angezeigt, dann klicken Sie auf "**Ja**", der Eintrag wird gelöscht, bei "**Nein**" wird der Eintrag nicht gelöscht.

Bei "**Abbrechen**" und bei Klicken auf das Symbol erfolgt keine Aktualisierung. Danach wird das Dialogfeld geschlossen.

siehe auch: Auswahlfenster Medikamente, Daten im Befundblock verändern

# 2.1.4 Bild Auswahl Medikamente

|                                                                                                    |   | Hinzufügen |
|----------------------------------------------------------------------------------------------------|---|------------|
| Antiarrhythmika<br>Antiasthmatika<br>Antiabetika<br>Antilaypertensiva<br>Antilaygulantien<br>ASS<br>Beta-Blocker<br>Ca. Antagonosten<br>Digitalis<br>Diuretika<br>Insulin<br>keine<br>Kotikoide<br>Nitro |   |            |
| Reuchanhamaka                                                                                                    | ~ |            |

# 2.1.5 Befundblock

Die Erfassung bzw. Änderung von Basisdaten im Befundblock wird durch einen Klick mit der rechten Maustaste auf einen gelben bzw. grünen Button eingeleitet. Es öffnet sich der entsprechende Dialog.

| Cor      | o.B. arr Sys Dia y       | ver |       |     |     |    |     |   |
|----------|--------------------------|-----|-------|-----|-----|----|-----|---|
| Pulmo    | Sp F                     | RG  | FVC I | FEV | Spi |    |     |   |
| EKG      | RT S                     | ST  | Er    | RS  | LS  | Ar |     | > |
| Rö-Th.   | Leb E B ok Abbruch bds S | Sch | Erg   | sin | MF  | UF | OF  |   |
| Anamn    | Dro                      |     |       |     |     |    |     |   |
| Allergie | o.B. Med Leb Ch I        | Lx  | Ins   | Tie | Ni  | Po | Hsm |   |

In der Eingabezeile wird der ausgeschriebene Begriff eingetragen. Dieser wird auch im Protokoll verwendet. Die darunter liegenden Angaben zeigen die Darstellung des betreffenden Buttons, die Beschriftung des Buttons und die Platzhalterposition. Begriffe, die der gleichen Platzhalterposition zugeordnet sind, schließen sich gegenseitig aus. Die Normalbefunde (grüne Buttons) werden grundsätzlich der Platzhalterposition "0" zugeordnet. Als Ausnahme wird nur der EKG-Befund geführt.

# 2.2 Protokoll erstellen

Patientendaten
 <u>Operateur</u>
 Diagnosen auswählen
 gepl. Eingriff auswählen
 Begleiterkrankung auswählen
 Begleiterkrankung auswählen
 Medikamente auswählen
 Labor und Befunddaten
 Risikogruppe
 Anästhesietechnik
 Anästhesieverlauf
 Aufwachrraum
 Entlassung des Patienten
 Protokoll speichern
 Protokoll drucken

Die Erstellung des Anästhesieprotokolls beginnt mit dem Programmaufruf "**anaest.exe**". Dieser Aufruf kann sowohl aus der Windows Programmgruppe erfolgen, als in Verbindung mit einem Praxisprogramm über das Praxisprogramm selbst erfolgen.

## 2.2.1 Patientendaten

Zur Eintragung der Patientenstammdaten steht ein Eingabefeld zur Verfügung. Mit der Maus können die einzelnen Eingabefelder angesteuert werden.

| AOK      | LKK      | BKK        | IKK          | VdAK | AEV     | Knappschaft |
|----------|----------|------------|--------------|------|---------|-------------|
|          |          |            |              |      |         |             |
| Name, V  | orname d | les Versic | herten       |      |         |             |
|          |          |            |              |      | geb. ar | n           |
| Kassen-N | ۹r.      | Versich    | erten-Nr.    |      | Status  |             |
|          | sent Me  | VK         | ai iltia bis |      | Datum   |             |

Ist die Verbindung zu einem Praxisprogramm hergestellt, werden diese Daten über eine Schnittstellendatei automatisch aus dem Praxisprogramm übernommen.

# 2.2.2 Operateur

Die Eintragung der Angaben zum Operateur kann durch Eintragung in die entsprechenden Eingabefelder erfolgen. Es besteht aber auch die Möglichkeit zur Auswahl des Operateurs aus einer Auswahlbox.

Die dafür erforderlichen Daten können Sie als Basisdaten erfassen (siehe <u>Erfassung von</u> <u>Basisdaten</u>).

| A          | nästhesi   | e-Pro | oto | koll    |
|------------|------------|-------|-----|---------|
| Datum:     | 25.03.2009 | _     |     |         |
| Fachgruppe | Chirurgie  | -     | Г   | Notfall |
|            |            |       |     |         |
| Operateur: | Papke      |       |     | •       |

# 2.2.3 Diagnosen auswählen

| Diagnose:       | T                                                           |
|-----------------|-------------------------------------------------------------|
|                 | Bösartige Neubildung d. Nierenbeckens {C65}                 |
|                 | Bubonenpest {A20.0}                                         |
|                 | Granuloma venereum (inguinale) (A58)                        |
| aeol. Einariff: | Infektionen durch Chlamydia psittaci (A70)                  |
| 3-6             | Lymphogranuloma inguinale (venereum) durch Chlamydien (A55) |
| Paglaitarkrank  | Masern, kompliziert durch Enzephalitis (G05.1*) {B05.0+}    |
| Беујекетктали   | Nasopharyngeale Myiasis {B87.3}                             |

Die Diagnosen die Sie in den Basisdaten hinterlegt haben bzw. zur eigenen Liste hinzugefügt wurden, können in der Auswahlbox "*Diagnose*" abgerufen werden. Klicken Sie dazu mit der linken Maustaste auf den Pfeil in der Auswahlbox. Es werden alle Diagnosen in einer Liste angezeigt. Markieren Sie mit der linken Maustaste den Eintrag. Beim Loslassen der linken Maustaste wird die Diagnose im Feld angezeigt.

siehe auch: Diagnosen erfassen

# 2.2.4 gepl. Eingriff auswählen

| gepl. Lingriff: | Ektomie der Mm. tarsales inferior et superior (nach Müller) | Z |
|-----------------|-------------------------------------------------------------|---|
| Begleiterkran   | Ektomie der Mm. tarsales inferior et superior (nach Müller) | h |
|                 | Nerven Arm                                                  |   |
|                 | Nerven Hand                                                 |   |
|                 | Nerven Leiste und Beckenboden                               |   |
|                 | Reduktionsplastik                                           |   |
|                 | Revision einer Tympanoplastik                               |   |

Die gepl. Eingriffe (OPS) die Sie in den Basisdaten hinterlegt haben bzw. zur eigenen Liste hinzugefügt wurden, können in der Auswahlbox "*gepl. Eingriff*" abgerufen werden. Klicken Sie dazu mit der linken Maustaste auf den Pfeil in der Auswahlbox. Es werden alle gepl. Eingriffe in einer Liste angezeigt. Markieren Sie mit der linken Maustaste den Eintrag. Beim Loslassen der linken Maustaste wird der gepl. Eingriff im Feld angezeigt.

siehe auch: gepl. Eingriff erfassen

# 2.2.5 Begleiterkrankung auswählen

Begleiterkrankungen können Sie in dem vorgesehenen Feld erfassen. Wenn eine erweiterte GDT-Schnittstelle eingerichtet wurde, ist es möglich die Begleiterkrankungen aus dem Praxisprogramm zu übernehmen.

Außerdem haben Sie die Möglichkeit, wenn Sie Begleiterkrankungen in den Basisdaten hinterlegt, oder zur eigenen Liste hinzugefügt haben, diese abzurufen. Klicken Sie dazu mit der linken Maustaste auf den Pfeil in der Auswahlbox. Es werden alle Begleiterkrankungen in einer Liste angezeigt. Markieren Sie mit der linken Maustaste den Eintrag. Beim Loslassen der linken Maustaste wird die Begleiterkrankung im Feld angezeigt.

|                                                                                                    | 1                               |
|----------------------------------------------------------------------------------------------------|---------------------------------|
| Angeborene Deformität der Füße, nicht näher b<br>Bösartiges Melanom der Haut, nicht näher bezi<br>Boucherd-Knoten (mit Athropathie) (M15-2) | ezeichnet {Qi<br>eichnet {C43.9 |
| Gangosa (A66.5)<br>Polyarthrose, nicht näher bezeichnet (M15.9)                                                                             |                                 |

siehe auch: Begleiterkrankung/ Medikamente erfassen

## 2.2.6 Medikamente auswählen

Medikamente können Sie in dem vorgesehenen Feld erfassen. Wenn eine erweiterte GDT-Schnittstelle eingerichtet wurde, ist es möglich die Medikamenten aus dem Praxisprogramm zu übernehmen.

Außerdem haben Sie die Möglichkeit, wenn Sie Medikamente in den Basisdaten hinterlegt haben diese abzurufen. Klicken Sie dazu mit der linken Maustaste auf den Pfeil in der Auswahlbox. Es werden alle Medikamente in einer Liste angezeigt. Markieren Sie mit der linken Maustaste den Eintrag. Beim Loslassen der linken Maustaste wird das Medikament im Feld angezeigt.

| Medikamente:     |   |
|------------------|---|
|                  | + |
| Antiarrhythmika  |   |
| Antiasthmatika   | 4 |
| Antidiabetika    |   |
| Antihypertensiva |   |
| Antiloagulantien |   |
| ASS              |   |
| Beta-Blocker     |   |
| Ca -Antagonosten | ~ |

siehe auch: Begleiterkrankung/ Medikamente erfassen

### 2.2.7 Labor und Befunddaten

Die Eingabe der Labor und Befunddaten erfolgt über die entsprechenden Eingabefelder, die Sie mit der Maus ansteuern können. Zusätzlich ist es möglich die Befunddaten durch anklicken der gelben bzw. grünen Buttons zu setzen.

| Größe      |   | cm   | Cor      |                   |                                                                                                    | o.B. | an  | Sys   | Dia  | ver |     |      |     |    |     |    |   |
|------------|---|------|----------|-------------------|----------------------------------------------------------------------------------------------------|------|-----|-------|------|-----|-----|------|-----|----|-----|----|---|
| Gewicht    |   | kg   | Pulmo    |                   |                                                                                                    | o.B. | VA  | BA    | Sp   | RG  | FVC | FEV  | Spi |    |     |    |   |
| Temperatur |   | °C   | EKG      |                   |                                                                                                    | o.B. | SR  | LT    | RT   | ST  | Er  | RS   | LS  | At |     | -> |   |
| Blutdruck  | 1 | mmHg | Rö-Th.   |                   |                                                                                                    | o.B. | re  | £.    | bds  | Sch | Erg | sin  | MF  | UF | OF  |    |   |
| Puls       |   | /min | Anamn.   |                   |                                                                                                    | o.B. | Nik | Alk   | Dro  |     |     |      |     |    |     |    |   |
| Labor      |   | o.B. | Allergie |                   |                                                                                                    | o.B. | Med | Leb   | Ch   | Lx  | Ins | Tie  | Ni  | Po | Hsm |    |   |
| нь         |   | )    | K+       |                   | Risikogruppe:                                                                                                    |      |     |       |      | 1   |     | 1    |     | V  | ۷   |    |   |
| НК         |   | 1    | Na+      | Cave              |                                                                                                    |      |     |       |      |     |     |      |     |    |     |    | 2 |
| Leukoc     |   | 1    | Ca ++    |                   |                                                                                                    |      |     |       |      |     |     |      |     |    |     |    | 3 |
| Thromboc   |   | 1    | ci -     | Leistungsgruppe   | intravenios                                                                                                    |      | ¥   | Groß  | Г    |     | -   | Bez  |     | _  |     |    |   |
| Blutzucker |   | 1    | pH       | Narkosesustem     | Insufflation                                                                                                    |      | -   |       | ~    |     |     |      |     |    |     |    | 1 |
| Kreatinin  |   | 1    | BE       | Ti di Kuse system | In the second second se |      | -   |       |      | -   | -   |      | _   |    |     |    |   |
| Urin       |   | 1    | pCO2     | Regionalanasth.   | РВА                                                                                                    |      | -   | Groß  | Bel  |     | -   | Bez. |     |    |     |    | - |
| Transamin  |   | 1    | P02      | Anästhesiegerät   | Dräger Titus                                                                                                    |      | -   |       |      |     |     |      |     |    |     |    |   |
| Bilirubin  |   | 1    | Quick    | Infusionalantan   | Vendix                                                                                                    |      | -   | Grief | - 20 | 16  | 7   |      |     |    |     |    |   |
| INB        |   | 1    | PTT      | Ora               | Handricken                                                                                                    |      | -   | Call  | 1    | -   |     |      |     |    |     |    |   |

siehe auch: Daten im Befundblock verändern

#### 2.2.8 Risikogruppe

Die Bestimmung der Risikogruppe ist zwingend erforderlich um Einträge in die

zeitliche Darstellung vornehmen zu können. Klicken Sie mit der linken Maustaste auf eine Risikogruppe.

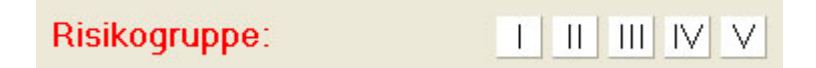

# 2.2.9 Anästhesietechnik

Die Angaben zur Anästhesietechnik erfolgt über Auswahlboxen, die Sie mit entsprechenden Basisdaten gefüllt haben.

| Cave             |                           | ~      |
|------------------|---------------------------|--------|
|                  |                           | $\sim$ |
| Leistungsgruppe  | intravenös 💽 Größe 🗨 Bez. | •      |
| Narkosesystem    | Insufflation              |        |
| Regionalanästh.  | PBA Größe Bez.            | •      |
| Anästhesiegerät  | Dräger Titus              |        |
| Infusionstechnik | Venofix 💽 Größe 20 G 👻    |        |
| Ort              | Handrücken 💌 Seite li 💌   |        |

#### 2.2.10 Anästhesieverlauf

28

- 1. Anästhesiemittel
- 2. Überwachungswerte
- 3. Anmerkungen

Der Anästhesieverlauf wird als zeitliche Grafik geführt. Die erste Grafik dient zur Eingabe der Medikamente, die zweite Grafik zur Darstellung der Überwachungswerte von Blutdruck und Puls.

Die Gesamtgrafik umfaßt eine Spanne von 3 Stunden und beginnt mit der Zeit, die beim Programmstart als Systemzeit des Computers registriert wurde. Das zeitliche Raster beträgt 5 Minuten. Zur besseren Übersichtlichkeit wird die aktuelle Zeit durch einen gelben Streifen in der Grafik markiert. Diese Markierung rückt im Minutentakt vor.

#### 2.2.10.1 Anästhesiemittel

Die erste Grafik dient zur Eingabe der Anästhesiemittel. Befindet sich der Mauszeiger in der Grafik, zeigt der Hintergrundtext die Zeit der Spalte an, an der sich der Mauszeiger befindet. Über Auswahlboxen an der linken Seite der zeitlichen Grafik lassen sich die Anästhesiemittel auswählen.

Die Eingabe der Dosis der Anästhesiemittel erfolgt durch Klick mit der linken Maustaste in die entsprechende Zeile des Anästhesiemittels in der entsprechenden Zeitspalte. Ein Fenster zur Eingabe öffnet sich.

In die Eingabezeile kann der Dosiswert eingegeben werden. Außerdem erfolgt hier auch die Festlegung, ob es sich um eine einmalige Dosis oder einer kontinuierlichen Verabreichung handelt. Eine kontinuierliche Verabreichung wird durch eine gestrichelte Linie in der grafischen Darstellung zwischen den Werten dargestellt.

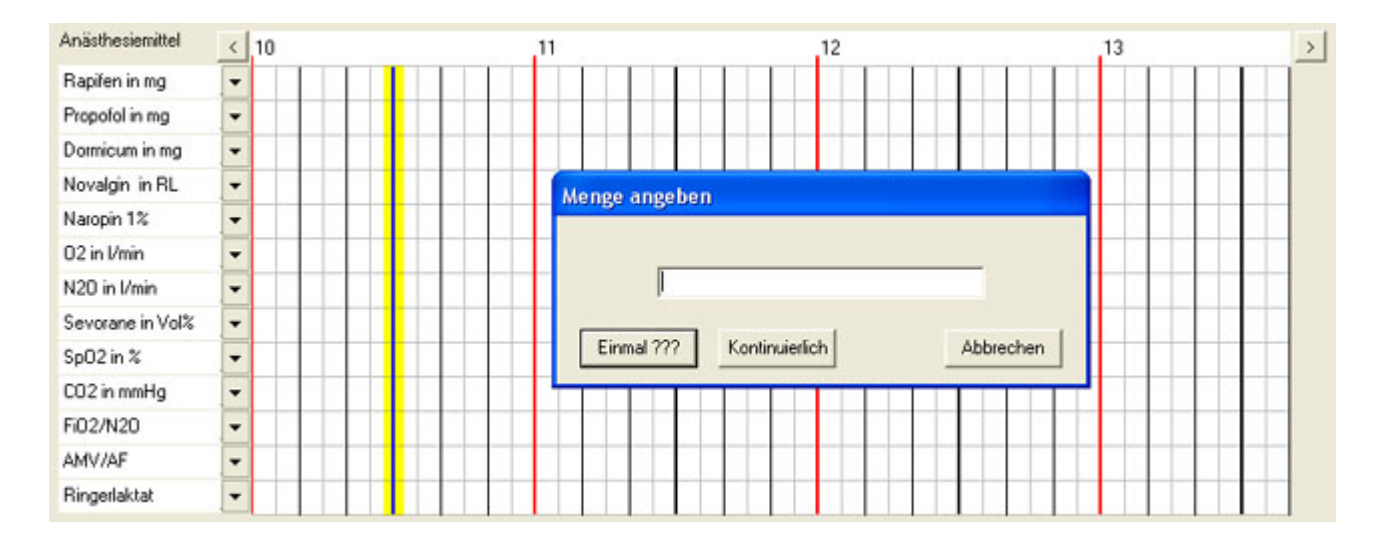

Ein bereits eingegebener Wert kann mit gedrückter linker Maustaste in der Zeitachse verschoben werden. Durch anklicken eines Wertes mit der Rechten Maustaste kann dieser gelöscht werden.

#### 2.2.10.2 Überwachungswerte

Die zweite Grafik dient zur Eingabe der Überwachungswerte von Blutdruck und Puls. Befindet sich der Mauszeiger in der Grafik, zeigt der Hintergrundtext die Zeit der Spalte sowie den Wert an, an der sich der Mauszeiger befindet. Die Eingabe der Überwachungswerte beginnt mit dem systolischen Blutdruck. Danach schaltet das Programm automatisch auf den diastolischen Blutdruck um. Der Eintrag selbst erfolgt durch Klick mit der linken Maustaste in der entsprechenden Wertezeile und in der entsprechenden Zeitspalte. Sollen die Pulswerte eingetragen werden, muß links neben der Grafik auf "**Puls**" geklickt werden.

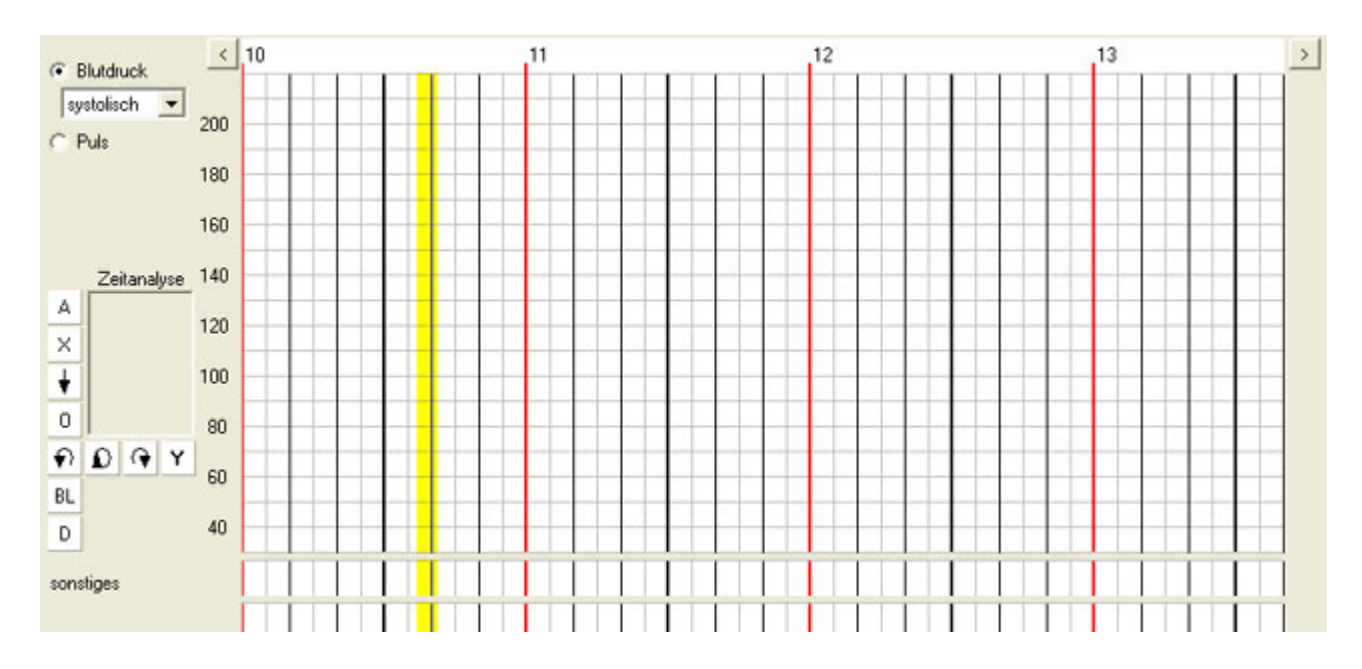

Unterhalb der Grafik für die Überwachungswerte können die Hauptabschnitte wie Anästhesiebeginn, Narkosebeginn, Intubation, Operationsbeginn usw. eingetragen werden. Dazu muss nur mit der linken Maustaste auf das entsprechende Symbol links neben der Grafik geklickt werden. Die Eintragung wird der aktuell markierten Zeit zugeordnet. Wird das Ende der jeweiligen Aktivitäten eingetragen, berechnet das Programm die jeweiligen Zeiten zwischen Beginn und Ende der Aktivität.

Nachdem das Anästhesieende gesetzt wurde werden die letzten Blutdruck- und Pulswerte automatisch in die Überwachungsgrafik des Aufwachraumprotokolls übernommen.

#### 2.2.10.3 Anmerkungen

Unterhalb der grafischen Darstellung der Überwachungswerte befinden sich eine weitere Zeitleiste sowie zwei Eingabefelder für Anmerkungen. Das linke Eingabefeld dient dabei für Anmerkungen, die mit zeitlichen Informationen gekoppelt ist. Klicken Sie mit der linken Maustaste in die Zeitleiste, wird in dieser eine Anmerkungsziffer gesetzt. Die gleiche Ziffer wird im linken Eingabefeld gesetzt und der Cursor dahinter positioniert, so dass sofort mit der Eintragung begonnen werden kann.

Das rechte Eingabefeld dient der Eingabe allgemeiner Informationen.

| Anmerkungen |             |             |        |              |   |        | ~ |
|-------------|-------------|-------------|--------|--------------|---|--------|---|
|             |             |             |        | ~            |   |        | 2 |
|             | Blutzucker: | präoperativ | mMol/I | postoperativ | n | nMol/I |   |

## 2.2.11 Aufwachraum

Die Eintragung der Medikamentengabe und der Überwachungswerte in der grafischen Darstellung zum Aufwachraum erfolgt in gleicher Art und Weise, wie beim Anästhesieverlauf.

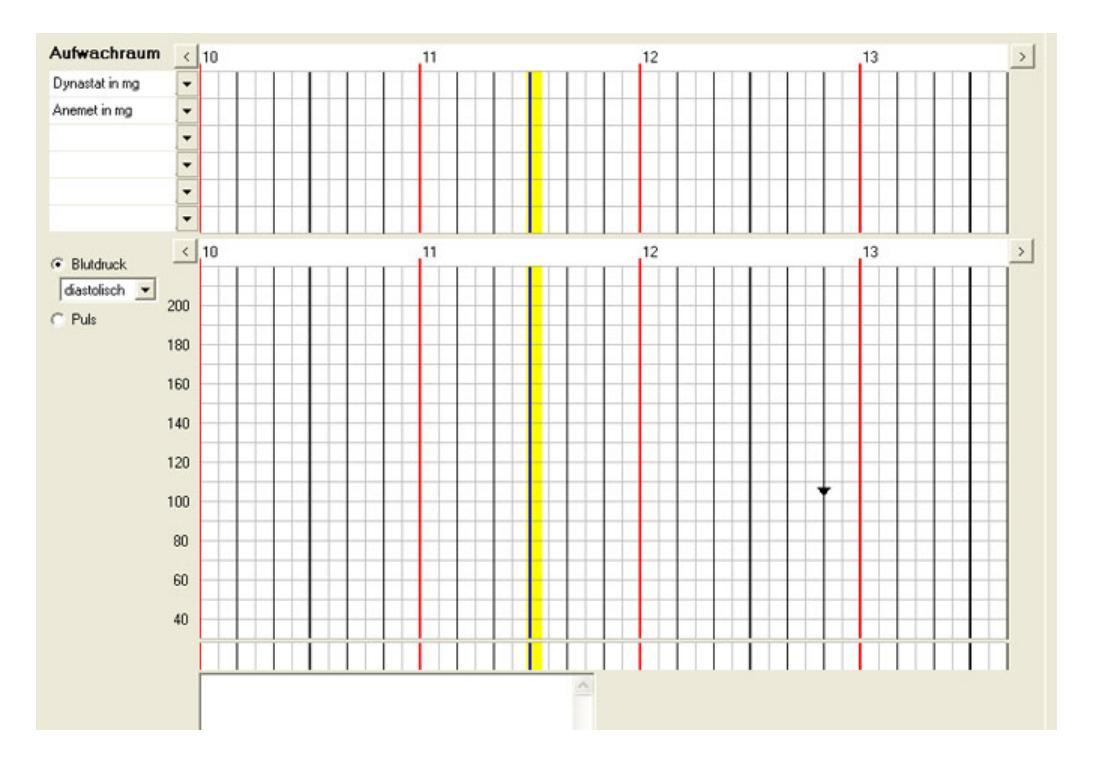

# 2.2.12 Entlassung des Patienten

Durch klicken mit der linken Maustaste auf den Button "**jetzt**" wird die aktuelle Computerzeit (Datum und Uhrzeit) in die Eingabefelder gesetzt. Zur Dokumentation der Gegebenheiten zur Entlassung des Patienten steht eine Checkliste zur Verfügung. Mit einem Klick auf die entsprechende Aussage wird diese als markiert gekennzeichnet. Außerdem ist es möglich nähere Beschreibungen über die daneben befindlichen Auswahlboxen in das Protokoll einzutragen.

| Vollbesitz der Schutzreflexe                      | <b>•</b> |
|---------------------------------------------------|----------|
| Stabile Kreislaufverhältnisse                     | -        |
| Keine respiratorischen Einschränkungen            | -        |
| Orientierung nach Zeit und Ort                    | -        |
| Kein akutes postanästiologisches Erbrechen        | -        |
| Nahrungsaufnahme möglich                          | -        |
| Sicherstellung einer adäquaten postop. Schmerzth. | -        |

# 2.2.13 Protokoll speichern

Das Programm registriert, ob dieses mit den eventuell aktualisierten Eintragungen bereits gespeichert wurde. Wird das Programm geschlossen, ohne es vorher zu speichern, erfolgt ein entsprechender Hinweis.

Ansonsten erfolgt die Speicherung des Protokolls, indem man aus dem Menü unter der Rubrik **"Datei**" den Eintrag **"speichern**" auswählt.

Das elektronische Anästhesieprotokoll erhält die Dateierweiterung "**ana**". Der Dateiname besteht aus der Patientennummer bzw. dem Patientennamen, der mit einer Zählvariablen kombiniert ist.

Zur Sicherheit wird in Abständen von 2 Minuten eine automatische Speicherung des Protokolls in einer temporären Datei realisiert.

## 2.2.14 Protokoll drucken

Zum Drucken des Anästhesieprotokolls wählen Sie aus dem Menü "**Datei**" den Eintrag " drucken" aus. Es öffnet sich der Windows typische Druckdialog.